# Resultat af sagsbehandling – ny oplysning på ansøgninger

På EfterUddannelse.dk har arbejdsgivere og kursister hidtil kun kunnet se status på sagsbehandlingen og ikke resultatet af heraf. Dvs. de har kunnet følge med i, om ansøgningen var modtaget, under behandling, videresendt etc.

Som noget nyt - fra version 4.2, der bliver frigivet 1. august 2012 - vil kursister og arbejdsgivere **også** kunne se det **foreløbige resultat** af sagsbehandlingen, dvs. om ansøgningen fx er blevet udbetalt eller afslået og hvordan udbetalingsmeddelel-sen/afslaget er blevet sendt til ansøger (fx via eBoks).

I denne vejledning kan du læse mere om, hvordan resultat af sagsbehandlingen bliver videregivet til ansøger, når du bruger EfterUddannelse.dk/admin (a-kasse siden). Du kan også finde en kort beskrivelse af, hvordan oplysning om det foreløbige resultat videreformidles, hvis jeres a-kasse-system er integreret med EfterUddannelse.dk og I ikke bruger EfterUddannelse.dk/admin til sagsbehandling af ansøgninger.

## Fanebladet Ansøgning og resultat af sagsbehandlingen på akasse siden

Resultat af sagsbehandlingen bliver **automatisk** sat af EfterUddannelse.dk, når du "sender" en sagsbehandling. Resultatet afhænger af, hvilken sagsbehandling du foretager:

- Resultatet **Forhåndsgodkendt** bliver sat som resultat, når du vælger "Godkendelse af ansøgning"
- Resultatet **Udbetalt** bliver sat som resultat, når du vælger "Udbetalingsmeddelelse"
- Resultatet Afslået bliver sat som resultat, når du vælger "Afslag"
- Resultatet Fejl bliver sat som resultat, når du vælger "Returner"
- Resultatet Videresendt bliver sat som resultat, når du vælger "Videresend"

For sagsbehandlingsmulighederne Godkendelse af ansøgning, Udbetalingsmeddelelse og Afslag, har du desuden mulighed for at angive, hvordan du har sendt svar til ansøger. Du kan vælge mellem 3 muligheder:

- Brev sendt til anden digital postkasse
- Brev tilsendt
- Brev sendt til e-Boks

Hvis du vedhæfter bilag til sagsbehandlingen, bliver der automatisk sat teksten "Brev vedhæftet", dvs. du behøver ikke at angive, hvordan svaret er sendt.

Nedenfor kan du se, hvordan sagsbehandlingsblokken ser ud i den nye version:

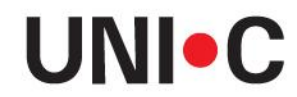

DANMARKS IT-CENTER FOR UDDANNELSE OG FORSKNING

# **UNI**•C

| Vis tilstedeværelse Ændret tils                                                  | stedeværelse Ansøgninger | Afsluttede ansøgninger    |             |        |  |  |  |
|----------------------------------------------------------------------------------|--------------------------|---------------------------|-------------|--------|--|--|--|
|                                                                                  | ~                        |                           |             |        |  |  |  |
| Palle Pop                                                                        | ]                        |                           |             |        |  |  |  |
| < Tilbage til oversigten over an                                                 | nsøgninger               |                           |             |        |  |  |  |
| - Sagsbehandling                                                                 |                          |                           |             |        |  |  |  |
|                                                                                  |                          |                           |             |        |  |  |  |
| Status: Mode                                                                     | ltaget                   | Status ændret d. 02-07-12 |             |        |  |  |  |
| Sagsbehandler: Sags                                                              | ıs Behandler             | Afsendt d. 26-06-12       |             |        |  |  |  |
| Intern Reference: Vejle                                                          | edning                   |                           |             |        |  |  |  |
| Godkendelse af ansøgning                                                         | 3                        |                           |             |        |  |  |  |
| Udbetalingsmeddelelse                                                            |                          |                           |             |        |  |  |  |
| <ul> <li>Afslag</li> </ul>                                                       |                          |                           |             |        |  |  |  |
| Returner                                                                         |                          |                           |             |        |  |  |  |
| Afslut                                                                           |                          |                           |             |        |  |  |  |
| <ul> <li>Videresend</li> </ul>                                                   |                          |                           |             |        |  |  |  |
| 🔲 Brev sendt til anden digital postkasse 🔄 Brev tilsendt 🔄 Brev sendt til e-Boks |                          |                           |             |        |  |  |  |
| Vedhæft nyt bilag                                                                | Gen                      | nemse_                    | Fortryd Gem | Send > |  |  |  |

#### Du kan søge på den nye oplysning "Resultat"

Det er også muligt at søge på den nye oplysning "Resultat", idet der er tilføjet et nyt søgekriterium "Resultat" på oversigterne "Ansøgninger" og "Afsluttede ansøgninger". Desuden er der tilføjet en kolonne "Resultat" på oversigten, så du let kan danne dig et overblik over, hvor langt de enkelte ansøgninger er i sagsbehandlingen:

| Ansøgninger                                                 | om VEU-go                                    | dtgørel                    | se og b    | efordringsti                                                                | lskud                                                                        |                     |                     |                                 |           |          |       |                |
|-------------------------------------------------------------|----------------------------------------------|----------------------------|------------|-----------------------------------------------------------------------------|------------------------------------------------------------------------------|---------------------|---------------------|---------------------------------|-----------|----------|-------|----------------|
| Status<br>Uddannelsesste<br>Kursist<br>Virksomhed<br>Ændret | Skriv CPR-<br>Skriv CVR-                     | nummer elle<br>nummer elle | er navn    | Afsendt starto<br>Kursus startd<br>Sagsbehandle<br>Intern referen<br>Kladde | lato                                                                         |                     |                     | Slutdato Slutdato Resultat Forh | åndsgodke | endt 🖉   |       | Seg D          |
|                                                             |                                              |                            |            |                                                                             |                                                                              |                     |                     |                                 | 1         | Derert   | undet | 11 ansøgninger |
| Kursist                                                     | Kursus                                       | Startdat                   | o Slutdato | Uddannelses-<br>sted                                                        | Virksomhed                                                                   | Intern<br>reference | Status              | Resultat                        | Afsendt   | ÆndretKl | adde  | Sagsbehandler  |
|                                                             | <b>hold a</b><br>X851A3656                   | 11-06-12                   | 12-06-12   | UNI-C testoenter<br>base 2                                                  | Uni-C, Danmarks<br>Edb-Center For<br>Uddannelse Og<br>Forsk<br>CVR: 13223459 |                     | Under<br>behandling | Forhåndsgodkendt                | 13-06-12  |          | ב     | Common Name    |
|                                                             | <b>hold a</b><br>X851A3683                   | 13-06-12                   | 26-06-12   | UNI-C testcenter<br>base 2                                                  | Uni-C, Danmarks<br>Edb-Center For<br>Uddannelse Og<br>Forsk<br>CVR: 13223459 |                     | Under<br>behandling | Forhåndsgodkendt                | 14-06-12  |          | 2     | Common Name    |
|                                                             | Varmt brød hele<br>dagen<br>X851Atest-sbj-22 | 22-06-12                   | 26-06-12   | UNI-C testoenter<br>base 2                                                  | Handelsskolen<br>Sjælland Syd<br>CVR: 10521815                               |                     | Under<br>behandling | Forhåndsgodkendt                | 22-06-12  |          | ]     | Common Name    |
|                                                             | <b>hold a</b><br>X851A3691                   | 20-06-12                   | 24-06-12   | UNI-C testoenter<br>base 2                                                  | Uni-C, Danmarks<br>Edb-Center For<br>Uddannelse Og<br>Forsk<br>CVR: 13223459 |                     | Under<br>behandling | Forhåndsgodkendt                | 21-06-12  |          | 2     | Common Name    |
|                                                             | <b>hold a</b><br>X851A3691                   | 20-06-12                   | 24-06-12   | UNI-C testcenter<br>base 2                                                  | Uni-C, Danmarks<br>Edb-Center For<br>Uddannelse Og<br>Forsk<br>CVR: 13223459 |                     | Under<br>behandling | Forhåndsgodkendt                | 21-06-12  |          | ב     | Common Name    |
|                                                             | hold a<br>X851A3691                          | 20-06-12                   | 24-06-12   | UNI-C testcenter<br>base 2                                                  | Uni-C, Danmarks<br>Edb-Center For<br>Uddannelse Og<br>Forsk<br>CVR: 13223459 |                     | Under<br>behandling | Forhåndsgodkendt                | 21-06-12  |          | 2     | Common Name    |
|                                                             | Varmt brød hele<br>dagen<br>X851Atest-sbj-23 | 04-06-12                   | 08-06-12   | UNI-C testoenter<br>base 2                                                  | Handelsskolen<br>Sjælland Syd<br>CVR: 10521815                               |                     | Under<br>behandling | Forhåndsgodkendt                | 22-06-12  |          | ]     | Common Name    |
|                                                             | VEU-1258a<br>X851A3652                       | 13-06-12                   | 30-09-12   | UNI-C testoenter<br>base 2                                                  | Amu-Syd<br>CVR: 10085292                                                     |                     | Under<br>behandling | Forhåndsgodkendt                | 14-08-12  |          |       | Common Name    |

#### Sådan ser arbejdsgiver den nye oplysning om resultat

Arbejdsgiver kan lige som a-kassen se den nye oplysning om resultat på oversigter over Ansøgninger og Afsluttede ansøgninger på virksomhedens side – og kan bruge "resultat" som søgekriterium, når han/hun vil søge ansøgninger frem.

| Ans | søgninger om V                                                                   | EU-godt                              | gørelse og befordringsti                                                                                         | ilsk     | ud                                                 |                                                                                     |                                                   |                                             |                                                   |                            |
|-----|----------------------------------------------------------------------------------|--------------------------------------|----------------------------------------------------------------------------------------------------|----------|----------------------------------------------------|-------------------------------------------------------------------------------------|---------------------------------------------------|---------------------------------------------|---------------------------------------------------|----------------------------|
| Ku  | rsus                                                                             | Søg på kur                           | sustitel eller kviknummer                                                                                        |          | Startdato                                          | E.                                                                                  | Slutdato                                          |                                             | H                                                 | Print                      |
| Ar  | к<br>bejdsadresse                                                                | Alle produ                           | ktionsenheder                                                                                                    | •        | Status                                             | Alle                                                                                | •                                                 | Ansøgning:                                  | sfrist overskrede                                 | t                          |
| Fal | ktureringsadresse                                                                | Alle produ                           | ktionsenheder                                                                                                    | -        | Resultat                                           | Udbetalt                                                                            | •                                                 |                                             |                                                   |                            |
| Int | ern reference                                                                    |                                      |                                                                                                    |          | A-kasse                                            | Vælg A-kasse                                                                        |                                                   | •                                           |                                                   |                            |
| Ко  | ntakt                                                                            |                                      |                                                                                                    |          |                                                    |                                                                                     |                                                   |                                             |                                                   | Søg 🔎                      |
|     | Masseredigér udval                                                               | gte                                  | Signér udvalgte                                                                                                  |          | Jeg bekræfter<br>til at give udo<br>hvis kursisten | under strafansvar, at de<br>lannelsesstedet eller a-k<br>bliver afskediget eller se | oplysninger, je<br>assen besked,<br>elv siger op. | eg har givet i ansøg<br>hvis de oplysninger | ningen, er rigtige. Jø<br>; jeg har givet, bliver | eg har pligt<br>ændret, fx |
|     |                                                                                  |                                      |                                                                                                    |          |                                                    |                                                                                     |                                                   |                                             | Der er fundet                                     | 9 ansøgninge               |
|     | Kursist                                                                          |                                      | Kursus                                                                                                    |          | Kontakt                                            | Startdato                                                                           | Slutdato                                          | Status                                      | Afsendt                                           | Frist                      |
|     | Arb.adr.: Uni-C, Danmar<br>Fakt.adr.: Uni-C, Danmar<br>A-Kasse: SU1-SU - State   | ks Edb-Ce<br>ks Edb-C<br>ens Uddann  | Arbejdsmiljø inden for faglær<br>X851A3132<br>AMU - Arbejdsmarkedsuddannelse<br>UNI-C testoenter base 2 - Bredah | te<br>er | 7777777                                            | 01-10-11                                                                            | 05-10-11                                          | Under<br>behandling<br>Udbetalt             | 18-11-11<br>SU1-SU - Statens                      |                            |
|     | Arb.adr.: Uni C Danmark<br>Fakt.adr.: UNI-C, DANMA<br>A-Kasse: SU1-SU - State    | s Edb Cen<br>RKS EDB-C<br>ns Uddann  | Grundlæggende Vagt<br>X851A2893<br>- AMU - Arbejdsmarkedsuddannelse<br>UNI-C testoenter base 2 - Hassel          | er       | Common Name                                        | 31-10-11                                                                            | 18-11-11                                          | Under<br>behandling<br>D<br>Udbetalt        | 07-11-11<br>SU1-SU - Statens                      |                            |
|     | Arb.adr.: Uni-C, Danmark<br>Fakt.adr.: Uni-C, Danmar<br>A-Kasse: SU1-SU - State  | ks Edb-Ce<br>ks Edb-C<br>ens Uddann  | Logica-hold<br>X851Aholdplas<br>AMU - Arbejdsmarkedsuddannelse<br>UNI-C testoenter base 2 - Carl J               | er       | Common Name                                        | 11-04-12                                                                            | 15-05-12                                          | Under<br>behandling<br>D<br>Udbetalt        | 21-05-12<br>SU1-SU - Statens                      |                            |
|     | Arb.adr.: Uni-C, Danmar<br>Fakt.adr.: Uni-C, Danmar<br>A-Kasse: SU1-SU - State   | ks it-oen<br>ks it-oe<br>ens Uddann  | <b>hold a</b><br>X851A3656<br>AMU - Arbejdsmarkedsuddannelse<br>UNI-C testoenter base 2 - Vermun.                | er<br>   |                                                    | 11-06-12                                                                            | 12-06-12                                          | Under<br>behandling<br>D<br>Udbetalt        | 13-06-12<br>SU1-SU - Statens                      |                            |
|     | Arb.adr.: Uni-C, Danmark<br>Fakt.adr.: UNI-C, Danmark<br>A-Kasse: SU1-SU - State | ks it-cen<br>rks EDB-c<br>ens Uddann | <b>hold a</b><br>X851A3691<br>AMU - Arbejdsmarkedsuddannelse<br>UNI-C testoenter base 2 - Vermun.                | er<br>   |                                                    | 20-06-12                                                                            | 24-06-12                                          | Under<br>behandling<br>D<br>Udbetalt        | 21-06-12<br>SU1-SU - Statens                      |                            |
|     | Fakt.adr.: Uni-C, Danmar<br>A-Kasse: SU1-SU - State                              | rks Edb-C<br>ens Uddann              | <b>hold a</b><br>X851A3691<br>AMU - Arbejdsmarkedsuddannelse<br>UNI-C testoenter base 2 - Vermun.                | er<br>   |                                                    | 20-06-12                                                                            | 24-06-12                                          | Under<br>behandling<br>D<br>Udbetalt        | 21-06-12<br>SU1-SU - Statens                      |                            |
|     | Fakt.adr.: UNI-C, Danmai<br>A-Kasse: SU1-SU - State                              | rks EDB-c<br>Ins Uddann              | <b>hold a</b><br>X851A3683<br>AMU - Arbejdsmarkedsuddannelse<br>UNI-C testoenter base 2 - Vermun.                | er       | 35878375<br>35878371<br>Intern ref.: Dagli         | 13-06-12                                                                            | 26-06-12                                          | Under<br>behandling<br>Udbetalt             | 14-06-12<br>SU1-SU - Statens                      |                            |
|     | Fakt.adr.: UNI-C, Danmai<br>A-Kasse: SU1-SU - State                              | rks EDB-c<br>ens Uddann              | <b>hold a</b><br>X851A3683<br>AMU - Arbejdsmarkedsuddannelse<br>UNI-C testoenter base 2 - Vermun.                | er<br>   | 35878371                                           | 13-06-12                                                                            | 26-06-12                                          | Under<br>behandling<br>D<br>Udbetalt        | 14-06-12<br>SU1-SU - Statens                      |                            |
|     | Arh adr: Uni-C. Danmar                                                           | is it.con                            | hold a<br>V85143683                                                                                              |          | 35878371                                           |                                                                                     |                                                   | Under<br>behandling                         | 14-06-12                                          |                            |

I eksemplet neden for ser du en søgning på resultatet "Udbetalt":

Når arbejdsgiver åbner ansøgningen, kan han/hun se resultatet af sagsbehandlingen i ansøgningens resumé. Øverst i resuméet kan han/hun se det seneste resultat af sagsbehandlingen samt info om, hvordan resultatet er blevet sendt til ansøger. I eksemplet nedenfor har a-kassen vedhæftet udbetalingsmeddelelse i EfterUddannelse.dk (vedhæftet bilag) - derfor står der "Brev vedhæftet":

| Resumé                  |                              |                         |                            |
|-------------------------|------------------------------|-------------------------|----------------------------|
| Resumé af jeres ar      | nsøgning                     |                         | 🕒<br>Udskriv VEU ansøgning |
| Ansøgningens status:    | Under behandling<br>Udbetalt | Brev vedhæftet          |                            |
| Du kan ikke redigere de | enne ansøgning, fordi de     | en allerede er afsendt. |                            |

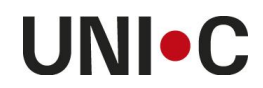

| <ul> <li>Sagsbehandling</li> </ul> |             |                  |          |                    |                |  |  |
|------------------------------------|-------------|------------------|----------|--------------------|----------------|--|--|
| Dato                               | Bruger      | Status           | Resultat | Handling           | Bilag          |  |  |
| 04-07-12                           | Common Name | Under behandling | Udbetalt | Svar fra a-kasse   | Tildeling1.PDF |  |  |
| 04-07-12                           | Common Name | Under behandling | Udbetalt | Svar fra a-kasse   |                |  |  |
| 04-07-12                           | -           | Modtaget         |          | Modtaget af a-kass | e              |  |  |
| 15-05-12                           | Virksomhed  | Afsendt          |          | Sendt af ansøger   |                |  |  |
| 15-05-12                           | -           | Udfyldt          |          | Gemt af ansøger    |                |  |  |

#### Virksomheden kan se det vedhæftede brev i blokken sagsbehandling:

### Sådan ser kursisten den nye oplysning om resultat

Kursisten kan logge på EfterUddannelse.dk vha. nemId og se sin egen side med kurser og ansøgninger. Resultat af ansøgningen vises på kursistens kursusoversigt, som du kan se nedenfor:

| Common Name                                                                                                    |          |                                     |                  |                         |
|----------------------------------------------------------------------------------------------------|----------|-------------------------------------|------------------|-------------------------|
| Kommende kurser 1 Afholdte kurser 42                                                                                                    |          | Søg på kursustitel eller kviknummer | ρ                |                         |
| ×                                                                                                    |          |                                     |                  | Der er fundet 42 kurser |
| Du har været tilmeldt nedenstående kurser 🛛                                                                                                    |          |                                     |                  |                         |
| Kursustitel                                                                                                    |          |                                     |                  |                         |
| TII Test af VEU-system - Nix pille X851AVEU-system4 AMU - Arbeidsmarkedsuddannelser UNI-C testcenter base 2 - H.C. Andersens Vej 7-9 , 8800 Viborg                    | 20-06-12 | 0 🖂                                 | ikke oprettet    | 79 dage tilbage         |
| ▶ VEU-1258d X851AVEU-1258d<br>AMU - Arbeidsmarkedsuddannelser<br>UNI-C testcenter base 2 - H.C. Andersens Vej 7-9 , 8800 Viborg ▲                                     | 12-06-12 | 0 🖂                                 | ikke oprettet    | 71 dage tilbage         |
| TII Test af VEU-system - Nix pille X851AVEU-system5<br>AMU - Arbejdsmarkedsuddannelser<br>UNI-C testcenter base 2 - H.C. Andersens Vej 7-9 , 8800 Viborg 慮            | 06-06-12 | 0 🖂                                 | Afsendt          |                         |
| <ul> <li>VEU-1258a X851AVEU-1258a</li> <li>AMU - Arbejdsmarkedsuddannelser</li> <li>UNI-C testcenter base 2 - H.C. Andersens Vej 7-9 , 8800 Viborg 6</li> </ul>       | 06-06-12 | 0 🖂                                 | lkke udfyldt     | 65 dage tilbage         |
| <ul> <li>inspiration5 X851Ainspiration5</li> <li>AMU - Arbeidsmarkedsuddannelser</li> <li>UNI-C testcenter base 2 - H.C. Andersens Vej 7-9 , 8800 Viborg 6</li> </ul> | 06-06-12 | 0 🖂                                 | Ikke oprettet    | 65 dage tilbage         |
| VEU-1258e X851AVEU-1258e<br>AMU - Arbejdsmarkedsuddannelser<br>UNI-C testcenter base 2 - H.C. Andersens Vej 7-9 , 8800 Viborg 6                                       | 30-05-12 | 0 🖂                                 | lkke udfyldt     | 58 dage tilbage         |
| Etagekager X851A3605     AMU - Arbejdsmarkedsuddannelser     UNI-C testcenter base 2 - Carl Jacobsensvej 25 uv sted, 2500 Valby                                       | 14-05-12 | 3 🔛                                 | Ikke oprettet    | 41 dage tilbage         |
| IKV i AMU X850A2604<br>AMU - Arbejdsmarkedsuddannelser<br>UNI-C testcenter base 1 - x , 6400 Senderborg €                                                             | 09-05-12 | 0 🖂                                 | Under behandling |                         |
| Introduktion til det danske arbejdsmarked X851A3613 AMU - Arbejdsmarkedsuddannelser UNI-C testcenter base 2 - Klingenberg 2, 4200 Slagelse E                          | 03-05-12 | 0 🖂 F                               | Under behandling |                         |

Når kursisten åbner ansøgningen, kan han/hun se resultatet af sagsbehandlingen i ansøgningens resumé. Øverst i resuméet kan han/hun se det seneste resultat af sagsbehandlingen samt info om, hvordan resultatet er blevet sendt. I eksemplet nedenfor har a-kassen angivet, at brevet er sendt til anden digital postkasse:

| Resumé                  |                                      |                                        |                            |
|-------------------------|--------------------------------------|----------------------------------------|----------------------------|
| Resumé af din ans       | øgning                               |                                        | E<br>Udskriv VEU ansøgning |
| Ansøgningens status:    | Under behandling<br>Forhåndsgodkendt | Brev sendt til anden digital postkasse |                            |
| Du kan ikke redigere de | nne ansøgning, fordi den             | allerede er afsendt.                   |                            |

#### Hvis jeres a-kasse-system er integreret med EfterUddannelse

Hvis I ikke bruger EfterUddannelse.dk/admin til at sagsbehandle ansøgninger, fordi jeres sagsbehandlingssystem er integreret med EfterUddannelse.dk, vil der skulle nogle systemtilpasninger til, for at kunne videregive oplysninger om det foreløbige resultat af sagsbehandlingen.

Det foreløbige resultat af sagsbehandlingen angives ved kald af "beingProcessed" den service, der sætter en ansøgning til status "under behandling" - eller ved kald af "endedProcessing" - den service, der sætter en ansøgning til status "afsluttet".

Resultatet sættes som en særlig attribut <CaseStatus>, der kan være:

- FORHANDSGODKENDT
- UDBETALT
- AFSLAG

Desuden kan man i svaret angive, hvordan resultatet er formidlet til ansøgeren. Om det fx er sendt til e-Boks, dvs. de samme muligheder som, når man bruger a-kasse-siderne.

EfterUddannelse.dk sætter automatisk resultatet "fejl", når a-kassen returnerer en ansøgning, dvs. kalder returnApplication, og resultatet "videresendt", når a-kassen videresender ansøgning til anden a-kasse, dvs. kalder "splitApplication".